## メディアプレイヤー

| メディアプレイヤーについて          | 7-2                             |
|------------------------|---------------------------------|
| <b>音楽/動画のダウンロード</b>    | <b>7-3</b>                      |
| 音楽/動画をダウンロードする         | 7-3                             |
| パソコンの音楽/動画をメモリカードに保存する | 7-3                             |
| <b>音楽再生</b>            | <b>7-4</b>                      |
| 音楽再生画面の見かた             | 7-4                             |
| 音楽を再生する                | 7-5                             |
| <b>動画再生</b>            | <b>7-6</b>                      |
| 動画再生画面の見かた             | 7-7                             |
| 動画を再生する                | 7-8                             |
| <b>プレイリスト</b>          | <b>7-9</b>                      |
| プレイリストを作成する            | 7-9                             |
| プレイリストを再生する            | 7-9                             |
| 便利な機能<br>音楽再生に関する便利な機能 | <b>7-9</b><br>7-9<br>-11<br>-13 |

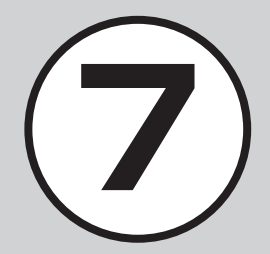

## メディアプレイヤーについて

本機では、メディアプレイヤーを利用して、音楽や動画を楽しめます。 音楽や動画は、Yahoo!ケータイからダウンロードしたり、自分好みのプレイリストを作成することができます。 この章では、メディアプレイヤーの利用方法について説明します。

## 音楽/動画の再生

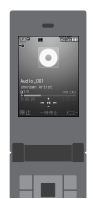

プレイヤー

ミュージック

ムービー

メディアプレイヤーから音楽/動画を再生で きます(**0**P.7-5、P.7-8)。 フォルダやプレイリストなど様々な方法で再

フォルタやフレイリストなと様々な方法で単 生できます。

ファイル(拡張子)

MPEG4 Audio(mp4, m4a, 3gp(音声のみ))

MPEG4/H.263(mp4, 3gp)

## 音楽/動画のダウンロード

Yahoo!ケータイへ直接アクセスし、音楽 や動画をダウンロードできます(●P.7-3)。

## プレイリストの作成

ダウンロード

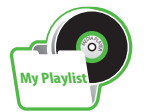

アクセス

お気に入りの音楽や動画をプレイリスト に登録することができます。 プレイリストを作成すれば、自分だけの アルバムを作ることができます(**④**P.7-9)。

- ・上記以外の、メディアプレイヤーに対応していない音楽ファイルを再生したい場合は、データフォルダの「着うた・メロディ」フォルダからファイルを選択します。この場合、対応しているファイルでも、「着うた・メロディ」フォルダ以外の場所に保存したときは再生できません。
- ・再生音はスピーカーからだけでなく、イヤホンマイクを利用して聴くことができます。また、スピーカー再生するときは、イヤホンマイクを 本体から外します(マナーモード中にイヤホンマイクを接続した状態で音楽や動画ファイルを再生すると、イヤホンマイクを本体から外し たときに本体から再生するかどうかの確認画面が表示されます)。
- イヤホンマイクは音楽再生だけでなく、通話にもお使いいただけます。イヤホンマイクを取り付けて再生している場合に、電話をかけてきた相手と通話するときは、イヤホンマイクのスイッチを1秒以上押すと通話できます。

#### 注意

・動画ファイルの場合は、解像度が176×144を超えるファイルは再生できません。

## 音楽/動画のダウンロード

Yahoo!ケータイにアクセスすれば、音楽や動画をダウンロードできます。 また、ご自宅のパソコンから本機へ音楽や動画をコピーすることもできます。

音楽/動画をダウンロードする

Yahoo!ケータイに直接アクセスし、音楽 や動画をダウンロードできます。

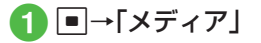

## 2 音楽/動画のダウンロード 操作

- 音楽をダウンロードするとき
  - 「ミュージック」→「全曲一覧」→「Y! ケータイで探す」/「ミュージック サーチ」

 「ミュージックサーチ」を選択する と、サイトへアクセスし、音楽を検 索できます。

#### ■ 動画をダウンロードするとき

「ムービー」→「全ムービー一覧」→ 「Y!ケータイで探す」

#### 注意

 データ量の多い音楽や動画をダウン ロードするときはパケット通信料が 高額になりますので、ご注意ください。

パソコンの音楽/動画をメモ リカードに保存する

## 1 本機にメモリカードを取り 付ける

- ・「データフォルダ」→
   回(メモリ カード)を選択して、フォルダが生成 されていることを確認してください。
- 2メモリカードを本機から取り外し(●P.11-10)、パソコンとメモリカードを接続する
- 3 パソコン内の音楽/動画を メモリカード内の指定の フォルダに保存する

保存するファイルの種類別に、メモリカード内の次のフォルダに保存してください。

音楽ファイル: PRIVATE/MYFOLDER/

My Items/Music PRIVATE/MYFOLDER/ My Items/Sounds & Ringtones

- 動画ファイル: PRIVATE/MYFOLDER/ My Items/Videos
- ファイルの保存後、メモリカードの読み 込みが完了すると、ファイルの再生が可 能となります。

## 音楽再生

ミュージックのフォルダ構成は次のとおりです。

| フォルダ   | 概要                                                        |
|--------|-----------------------------------------------------------|
| 続き再生   | 最後に再生したファイルを<br>表示                                        |
| 全曲一覧   | 「ミュージック」で再生でき<br>るすべてのファイルを表示                             |
| プレイリスト | 「ミュージック」で再生でき<br>るファイルから任意で作成<br>するフォルダを表示                |
| 最近聴いた曲 | 最近再生したファイルの履<br>歴を最大100件表示(最後<br>に再生したファイルを一番<br>上に表示)    |
| よく聴く曲  | 再生回数の多いファイルの<br>履歴を最大100件表示(最<br>も再生回数が多いファイル<br>を一番上に表示) |
| アーティスト | 「ミュージック」で再生でき<br>るすべてのファイルをアー<br>ティスト別に表示                 |
| アルバム   | 「ミュージック」で再生でき<br>るすべてのファイルをアル<br>バム別に表示                   |

| フォルダ | 概要                                      |
|------|-----------------------------------------|
| ジャンル | 「ミュージック」で再生でき<br>るすべてのファイルをジャ<br>ンル別に表示 |

- 再生できるファイルが保存されたメモリ カードを取り付けているときに、ファイ ルを一覧表示するまで時間がかかること があります。
- フォルダの表示・非表示は「ミュージック メニュー」(●P.13-10)から設定できます。

## 音楽再生画面の見かた

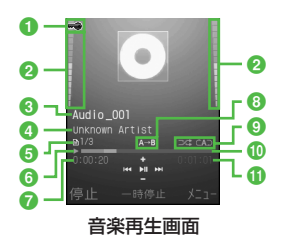

1 著作権保護

- 2 再生音量
- ③ タイトル(タイトル情報がない場合は ファイル名)
- ④ アーティスト名
- ⑤ファイル番号/総ファイル数
- ⑥状態:再生/一時停止/停止

7 再生経過時間

- 8部分的にリピート
- 9 再生パターン設定
  - ⊂⊃∶Off

□::1曲リピート

☆ご全てリピート

- ⊃⊄:シャッフル
- 🕕 プログレスバー
- 🕕 総再生時間

ショートカット(ボタン操作)につ いて

ショートカットが割り当てられたボタン を押すことにより、簡単に操作できます。 再生している状態やファイルの種類に よっては、操作できない場合があります。

| ボタン         | 内容                 |
|-------------|--------------------|
|             | 再生/一時停止            |
|             | 次の曲へ               |
| Ð           | 前の曲へ/再生中の曲の先<br>頭へ |
| ┣∕⁴         | 音量アップ              |
| <b>P</b> /. | 音量ダウン              |
|             | 停止                 |
| ¥/          | メニュー               |
|             | 部分的にリピート           |
| 1.8         | 再生パターン設定           |
| 3 œ         | タイムサーチ             |

音楽を再生する

- ●→「メディア」→「ミュー ジック」
- 2 ファイルの選択操作
  - 最後に再生したファイルを再生する
     とき
     「続き再生」
  - すべてのファイルの一覧からファイ ルを選択するとき

「全曲一覧」→ファイルを反転表示→ ●(再生)

 プレイリストからファイルを選択す るとき

「プレイリスト」→プレイリストを選 択→ファイルを反転表示→■(再 生)

#### ■最近再生したファイルの一覧から ファイルを選択するとき

「最近聴いた曲」→ファイルを反転表 示→■(再生)

- ■よく再生するファイルの一覧から ファイルを選択するとき
  - 「よく聴く曲」→ファイルを反転表示 →■(再生)

アーティスト別の一覧からファイル を選択するとき

「アーティスト」→アーティストを選 択→ファイルを反転表示→■(再 生)

アルバム別の一覧からファイルを選 択するとき

「アルバム」→アルバムを選択→ファ イルを反転表示→●(再生)

■ジャンル別の一覧からファイルを選 択するとき

「ジャンル」→ジャンルを選択→ファ イルを反転表示→■(再生)

- •「全曲一覧」やプレイリスト名を反転表示 して回(再生)を押すと、該当するファイ ルの一覧をすべて再生します。
- ・再生を一時停止するには、■(一時停止) を押します。もう一度再生するには、■ (再生)を押します。
- 再生を終了して一覧画面に戻るには、
   (停止)を押し、
   (管型)を押します。ただし、
   メニュー表示中またはメニュー操作中に
   (評型)を押した場合は、メニューを閉じるか1つ前の画面に戻ります。
- ・メモリカードを取り付けているときは、 「全曲一覧」の一覧画面にメモリカードに 保存されているファイルも表示されます。該当するファイルには■が表示されます。

7 メディアプレイヤ

- メディアプレイヤー画面で音楽を再生中 に電話がかかってきたときは、再生が一 時停止され、着信音が鳴ります。通話が終 了すると、音楽再生が一時停止のまま、音 楽再生画面に戻ります。
- メディアプレイヤー画面で音楽を再生中 にアラームの設定時刻になったときは、 再生が一時停止され、アラームを音と表 示でお知らせします。いずれかのボタン を押すとアラーム音が止まり、表示が消 えます。

#### 使いこなしチェック!

#### **、便利** 1 P.7-9

- タイトルやアーティスト名でファイルを 探したい
- ファイルをプレイリストに追加したい
- ファイルを送信したい
- ファイルの順序を変更したい
- ●著作権保護ファイルのコンテンツ・キーを 購入または取得したい
- ファイルを削除したい
- ●ファイル名を編集したい
- ファイルを保護して編集や削除などを制 限したい
- ファイルの詳細情報を確認したい
- プレイリスト内のファイルの順序を変更 したい
- プレイリスト名を編集したい
- プレイリストを削除したい

- 指定した位置から再生したい
- ウェブリンクに接続したい
- ボタンに割り当てられた機能を確認したい

#### く設定

- 再生パターンを設定する(12 P.13-10)
- 再生中の音量を設定する(12 P.13-10)
- 表示するフォルダを設定する (II P.13-10)

## 動画再生

ムービーのフォルダ構成は、次のとおりで す。

| フォルダ         | 概要                                                            |
|--------------|---------------------------------------------------------------|
| 続き再生         | 最後に再生したファイル<br>を表示                                            |
| 全ムービー一覧      | 「ムービー」で再生できる<br>すべてのファイルを表示                                   |
| プレイリスト       | 「ムービー」で再生できる<br>ファイルから任意で作成<br>するフォルダを表示                      |
| 最近見たムー<br>ビー | 最近再生したファイルの<br>履歴を最大100件表示<br>(最後に再生したファイ<br>ルを一番上に表示)        |
| よく見るムー<br>ビー | 再生回数の多いファイル<br>の履歴を最大100件表<br>示(最も再生回数が多い<br>ファイルを一番上に表<br>示) |

•フォルダの表示・非表示は「ムービーメ ニュー」(●P.13-11)から設定できます。

#### 注意

# 「全ムービー一覧」フォルダ内のファイルを削除したり設定を変更したりすると、その内容はデータフォルダ内の「ムービー」フォルダにも反映されます。

## 動画再生画面の見かた

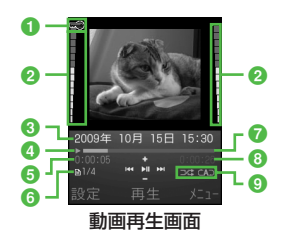

#### 1 著作権保護

2 再生音量

- ビデオタイトル(ビデオタイトルがない 場合はファイル名)とアーティスト名
- ④ 状態:再生/一時停止/停止

6 再生経過時間

⑥ファイル番号/総ファイル数

7 プログレスバー

|--|

 再生パターン設定 c >: Off ct:1:1曲リピート cAD:全てリピート >xc:シャッフル

## ショートカット(ボタン操作)につ いて

ショートカットが割り当てられたボタン を押すことにより、簡単に操作できます。 再生している状態やファイルの種類に よっては、操作できない場合があります。

#### 標準画面表示時

| ボタン | 内容                       |
|-----|--------------------------|
|     | 再生/一時停止                  |
| ð   | 次のムービーへ                  |
| ₽   | 前のムービーへ/再生中の<br>ムービーの先頭へ |
| ┛╱╹ | 音量アップ                    |
| ₽∕⊎ | 音量ダウン                    |
|     | 停止                       |
| ¥?  | メニュー                     |
| ☆?  | 部分的にリピート                 |
| 1.0 | 再生パターン設定                 |

| ボタン                                                                                                    | 内容        |
|----------------------------------------------------------------------------------------------------|-----------|
| 2 ABC                                                                                                    | 全画面表示     |
| 3 der                                                                                                    | タイムサーチ    |
| 4 th and the second second sec | 画面サイズ切り替え |
| °5 <sup>tt</sup> .₀                                                                                                    | 画面キャプチャ   |
| 6 It MND                                                                                                    | 再生速度アップ   |
| 7 *                                                                                                    | 再生速度ダウン   |

#### 全画面表示時

| ボタン                 | 内容                       |
|---------------------|--------------------------|
|                     | 再生/一時停止                  |
|                     | 音量アップ                    |
|                     | 音量ダウン                    |
| <b>P</b>            | 次のムービーへ                  |
| ľ                   | 前のムービーへ/再生中の<br>ムービーの先頭へ |
| □                   | 部分的にリピート                 |
| ۵. ۱<br>۵.          | 再生パターン設定                 |
| 2 <sup>th</sup> ABC | 標準画面表示                   |
| °5 <sup>™</sup> °   | 画面キャプチャ                  |
| 6 III               | 再生速度アップ                  |
| 7 *                 | 再生速度ダウン                  |

## 動画を再生する

- **1** ■→「メディア」→「ムー ビー」
- 2 ファイルの選択操作
  - ■最後に再生したファイルを再生する とき

「続き再生」

- すべてのファイルの一覧からファイ ルを選択するとき
  - 「全ムービー一覧」→ファイルを反転 表示→■(再生)
- プレイリストからファイルを選択す るとき

「プレイリスト」→プレイリストを選 択→ファイルを反転表示→■(再 生)

■最近再生したファイルの一覧から ファイルを選択するとき

「最近見たムービー」→ファイルを反 転表示→■(再生)

■よく再生するファイルの一覧から ファイルを選択するとき

「よく見るムービー」→ファイルを反 転表示→■(再生)

- 「全ムービー一覧」やプレイリスト名を反 転表示して回(再生)を押すと、該当する ファイルの一覧をすべて再生します。
- ・再生を一時停止するには、●(一時停止) を押します。もう一度再生するには、● (再生)を押します。
- ・再生を終了して一覧画面に戻るには、
   ●(停止)を押し、
   ○
   ○
   ☆
   二ー表示中またはメニュー操作中に
   ○
   ○
   ※
   かりつ前の画面に戻ります。
- ・メモリカードを取り付けているときは、 「全ムービー一覧」の一覧画面にメモリ カードに保存されているファイルも表示 されます。該当するファイルには■が表 示されます。

#### 使いこなしチェック!

【便利 ☞ P.7-11

- タイトルやアーティスト名でファイルを 探したい
- ファイルをプレイリストに追加したい
- ファイルを送信したい
- ファイルの順序を変更したい
- ●著作権保護ファイルのコンテンツ・キーを 購入または取得したい
- ファイルを削除したい
- ファイル名を編集したい

- ファイルを保護して編集や削除などを制限したい
- ファイルの詳細情報を確認したい
- プレイリスト内のファイルの順序を変更 したい
- プレイリスト名を編集したい
- プレイリストを削除したい
- 画面全体に動画を表示したい
- 表示サイズを変更したい
- 指定した位置から再生したい
- 動画から静止画を切り取りたい
- ウェブリンクに接続したい
- 再生速度を変更したい
- ボタンに割り当てられた機能を確認したい

#### く設定

- 再生パターンを設定する(12 P.13-11)
- 再生中の音量を設定する(☞ P.13-11)
- バックライトを設定する(12 P.13-11)
- ●表示するフォルダを設定する(12 P.13-11)
- サムネイル表示を設定する (12 P.13-11)
- リンク情報を持つファイルの再生後に リンク先に接続するかどうか設定する (12) P.13-11)

## プレイリスト

プレイリストを作成すれば、自分だけの アルバムを作ることができます。

## プレイリストを作成する

プレイリストは最大20件作成でき、1件の プレイリストには最大100件のファイル を登録できます。

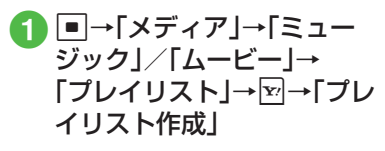

- 2 プレイリスト名を入力
- 3 作成したプレイリストを選択
- 4 ☑→「追加」→「ファイル」
- 5 登録するファイルをチェッ ク→図(保存)

## プレイリストを再生する

●→「メディア」→「ミュー ジック」/「ムービー」→ 「プレイリスト」

2 再生したいプレイリストを 反転表示→図(再生)

プレイリストに登録したファイルを削除した場合や、メモリカードのファイルを登録しメモリカードを取り外した場合は再生できません。メモリカードを再度取り付けてファイルの読み込みが完了すると、再生できるようになります。

#### をしてなしチェック!

**ヽ便利** ☞ P.7-13

 既存のプレイリストのファイルをすべて 選択してプレイリストを作成したい

## 便利な機能

#### 、便利

音楽再生に関する便利な機能

ファイルを通常モードの着信音に設定 したい

■→「メディア」→「ミュージック」→フォル ダを選択→ファイルを反転表示→回(設定) →項目を選択

- ・音楽再生画面で再生停止中に図(設定)を 押しても同じ操作を行うことができます。
- 着信音に設定できないファイルの場合は 操作できません。

タイトルやアーティスト名でファイル を探したい

■→「メディア」→「ミュージック」→「全曲 一覧」→図→「検索」→検索したい項目を チェック→検索欄を選択→タイトルまたは アーティスト名を入力→図(検索)

#### ファイルをプレイリストに追加したい 【プレイリストに追加】

 ■→「メディア」→「ミュージック」→「全曲 一覧」

#### ■1件追加するとき

追加したいファイルを反転表示→2→ 「プレイリストに追加」→「1件」→プレイ リストを選択

#### ■ 複数追加するとき

☑→「プレイリストに追加」→「複数」→追加したいファイルをチェック→図(保存) →プレイリストを選択

#### ファイルを送信したい

■→「メディア」→「ミュージック」→フォル ダを選択→ファイルを反転表示→→→「送 信」

#### ■ メールで送信するとき

「メール添付」→(●P.4-4 S!メールを作成・ 送信する2)

#### ■ 赤外線で送信するとき

「赤外線通信」(●P.12-4)

#### ファイルの順序を変更したい【ソート】

●→「メディア」→「ミュージック」→「全曲
 一覧」→ 図→「ソート」→項目を選択

## 待受画面に戻ると、ソート内容は初期化されます。

著作権保護ファイルのコンテンツ・ キーを購入または取得したい

#### [コンテンツ・キー再取得]

■→「メディア」→「ミュージック」→フォル ダを選択→ファイルを反転表示→ ■→「コン テンツ・キー再取得」

#### ファイルを削除したい

●→「メディア」→「ミュージック」→フォル
 ダを選択

#### ■ 1件削除するとき

削除したいファイルを反転表示→図→ 「削除」→「1件」→「はい」

#### ■ 複数削除するとき

[送信]

☑→「削除」→「複数」→削除したいファイ ルをチェック→図(削除)→「はい」

#### ■ すべて削除するとき

→「削除」→「全件」→「はい」

「全曲一覧」フォルダ内のファイルをすべて削除するときは、操作用暗証番号の入力が必要になります。

#### ファイル名を編集したい

#### [ファイル名変更]

[削除]

■→「メディア」→「ミュージック」→「全曲 一覧」→ファイルを反転表示→ビ→「ファイ ル名変更」→ファイル名を入力

#### ファイルを保護して編集や削除などを 制限したい 【保護】/【保護解除】

●→「メディア」→「ミュージック」→「全曲 一覧」→ファイルを反転表示→図→「保護」/ 「保護解除」

#### ファイルの詳細情報を確認したい

[詳細]

■→「メディア」→「ミュージック」→フォル ダを選択→ファイルを反転表示→図→「詳 細」

• 音楽再生画面で図を押しても同じ操作を 行うことができます。

プレイリスト内のファイルの順序を変 更したい 【順序変更】

■→「メディア」→「ミュージック」→「プレ イリスト」→プレイリストを選択→移動し たいファイルを反転表示→図→「順序変更」 →「⑦で移動先を反転表示→■(OK)

#### プレイリスト名を編集したい 【プレイリスト名変更】

●→「メディア」→「ミュージック」→「プレ イリスト」→プレイリストを反転表示→図→ 「プレイリスト名変更」→プレイリスト名を 入力 プレイリストを削除したい 【削除】

■→「メディア」→「ミュージック」→「プレイリスト」

#### ■1件削除するとき

削除したいプレイリストを反転表示→ ☑ →「削除」→「1件」→「はい」

#### ■ すべて削除するとき

☑→「削除」→「全件」→操作用暗証番号を
 入力→■(OK)→「はい」

#### 指定した位置から再生したい 【タイムサーチ】

音楽再生画面で図→「タイムサーチ」→時間 を入力→●(再生)

#### ウェブリンクに接続したい 【ウェブリンクに接続】

音楽再生画面で図→「ウェブリンクに接続」 →「はい」

ウェブリンクに接続できるファイルは、音楽再生画面にでが表示されます。

ボタンに割り当てられた機能を確認し たい **[ヘルブ]** 音楽再生画面で図→「ヘルブ」

## 、便利

## 動画再生に関する便利な機能

ファイルを通常モードの着信音に設定したい

■→「メディア」→「ムービー」→フォルダを 選択→ファイルを反転表示→回(設定)→項 目を選択

- 動画再生画面で再生停止中に図(設定)を 押しても同じ操作を行うことができます。
- 着信音に設定できないファイルの場合は 操作できません。

#### タイトルやアーティスト名でファイル を探したい 【検索】

●「メディア」→「ムービー」→「全ムービー」」→「全」→ ビーー覧」→図→「検索」→検索したい項目を チェック→検索欄を選択→タイトルまたは アーティスト名を入力→図(検索)

#### ファイルをプレイリストに追加したい 【プレイリストに追加】

■→「メディア」→「ムービー」→「全ムービーー覧」

#### ■1件追加するとき

追加したいファイルを反転表示→2→ 「プレイリストに追加」→「1件」→プレイ リストを選択

#### ■ 複数追加するとき

ビ→「プレイリストに追加」→「複数」→追加したいファイルをチェック→図(保存)
 →プレイリストを選択

#### ファイルを送信したい

 ■→「メディア」→「ムービー」→フォルダを 選択→ファイルを反転表示→図→「送信」

#### ■ メールで送信するとき

「メール添付」→(●P.4-4 S!メールを作成・ 送信する2)

#### ■ 赤外線で送信するとき

「赤外線通信」(●P.12-4)

ファイルの順序を変更したい**[ソート]**  $\blacksquare \rightarrow [ メディア ] \rightarrow [ \Delta - U - ] \rightarrow [ 全 \Delta - U - ] ] \rightarrow [ 2 - ] \rightarrow [ 2 - ] \rightarrow [ 2$ 

[送信]

7-11

#### 著作権保護ファイルのコンテンツ・ キーを購入または取得したい

[コンテンツ・キー再取得]

■→「メディア」→「ムービー」→フォルダを 選択→ファイルを反転表示→ ■→「コンテン ツ・キー再取得」

#### ファイルを削除したい 【削除】

 ●→「メディア」→「ムービー」→フォルダを 選択

#### ■1件削除するとき

削除したいファイルを反転表示→図 →「削除」→「1件」→「はい」

#### ■ 複数削除するとき

☑→「削除」→「複数」→削除したいファイ ルをチェック→図(削除)→「はい」

#### ■ すべて削除するとき

⊇→「削除」→「全件」→「はい」

 「全ムービー一覧」フォルダ内のファイル をすべて削除するときは、操作用暗証番号の入力が必要になります。

ファイル名を編集したい 【ファイル名変更】

■→「メディア」→「ムービー」→「全ムービーー覧」→ファイルを反転表示→図→「ファイル名変更」→ファイル名を入力

#### ファイルを保護して編集や削除などを 制限したい 【保護】/【保護解除】 ■→「メディア」→「ムービー」→「全ムー ビー一覧」→ファイルを反転表示→ 図→「保 護」/「保護解除」

## ファイルの詳細情報を確認したい [詳細]

■→「メディア」→「ムービー」→フォルダを
 選択→ファイルを反転表示→図→「詳細」

 動画再生画面で図を押しても同じ操作を 行うことができます。

#### プレイリスト内のファイルの順序を変 更したい 【順序変更】

■→「メディア」→「ムービー」→「プレイリ スト」→プレイリストを選択→移動したい ファイルを反転表示→図→「順序変更」→「 で移動先を反転表示→■(OK)

#### プレイリスト名を編集したい 【プレイリスト名変更】

■→「メディア」→「ムービー」→「プレイリ スト」→プレイリストを反転表示→図→「プ レイリスト名変更」→プレイリスト名を入力 プレイリストを削除したい 【**削除】** ●→「メディア」→「ムービー」→「プレイリ スト」

#### ■1件削除するとき

削除したいプレイリストを反転表示→☑ →「削除」→「1件」→「はい」

## ■ すべて削除するとき □→「削除」→「今件」

☑→「削除」→「全件」→操作用暗証番号を
 入力→ ■ (OK)→「はい」

#### 画面全体に動画を表示したい

[全画面表示]

動画再生画面で⊇→「全画面表示」

#### 表示サイズを変更したい

#### [画面表示サイズ]

動画再生画面で☑→「画面表示サイズ」→項 目を選択

#### 指定した位置から再生したい

[タイムサーチ]

動画再生画面で図→「タイムサーチ」→時間 を入力→■(再生)

#### 動画から静止画を切り取りたい

#### [画面キャプチャ]

動画再生画面で図→「画面キャプチャ」→ ■(保存)

7

#### ウェブリンクに接続したい **[ウェブリンクに接続]**

動画再生画面で図→「ウェブリンクに接続」 →「はい」

再生速度を変更したい [再生スピード]

動画再生画面で図→「再生スピード」→項目 を選択

• 速度変更中は音声が再生されません。

ボタンに割り当てられた機能を確認したい 「ヘルプ」 動画再生画面で図→「ヘルプ」

## <u>、便利</u> プレイリストに関する便利な 機能

#### 既存のプレイリストのファイルをすべ て選択してプレイリストを作成したい 【追加】

■ミュージックのプレイリストを作成する とき

●→「メディア」→「ミュージック」→
 「プレイリスト」→プレイリストを選択
 → □→「追加」→「プレイリスト」→全ファイル追加するプレイリストを選択

▲ービーのプレイリストを作成するとき
 ●→「メディア」→「ムービー」→「プレイリスト」→プレイリストを選択→図→「追加」」→「プレイリスト」→全ファイル追加するプレイリストを選択

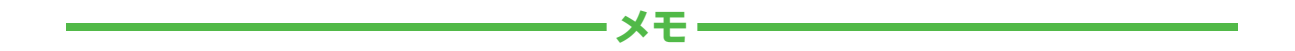

| <br> |
|------|
| <br> |
| <br> |
| <br> |
| <br> |
| <br> |
| <br> |
| <br> |
| <br> |
| <br> |